## HOW TO EMAIL YOUR P.I.G. PROJECT

1. MAKE SURE TO SAVE YOUR FILE IN STUDENT SHARE OR ON YOUR HOME

COMPUTER AS <u>"YOUR NAME-PP123-P#"</u> in MY DOCUMENTS

- 2. LOG IN TO YOUR EMAIL ACCOUNT
- 3. CLICK COMPOSE NEW MAIL
- 4. CLICK <u>"ATTACH</u>", <u>"ATTACH A FILE</u>" OR SIMILAR LINK FOUND IN THE NEW MAIL WINDOW
  - a. YAHOO Accounts may ask you to download a one time link and install a program on your computer (FOLLOW THE THREE SIMPLE

## DIRECTIONS

FROM YAHOO)

- 5. WHEN THE NEW WINDOW POPS UP CLICK THE ARROW AT THE TOP TO SEARCH FOR MY DOCUMENTS
- 6. SELECT THE FILE <u>"YOUR NAME-PP123-P#"</u> MAKE CERTAIN THAT THE <u>SUBJECT TITLE</u> AND <u>THE ATTACHMENTS TITLE</u> HAVE THE SAME INFORMATION (YOUR NAME-PP123-P#)
- 7. CLICK OPEN or ATTACH or SELECT (depending on how your e-mail is set up)
- 8. YOU WILL RETURN TO THE NEW EMAIL
- 9. MAKE SURE THE FILE NAME OR A PICTURE OF THE FILE APPEARS IN THE

EMAIL AS AN ATTACHMENT

10. IN THE <u>"TO" SECTION OF YOUR NEW MAIL ENTER: walter.morris@wufsd.net</u>

11. CLICK SEND AND ALLOW THE MESSAGE A FEW SECONDS TO MAKE SURE

IT IS SENT FROM YOUR COMPUTER

\*\*\*\*WHEN WORKING FROM A COMPUTER OTHER THAN THE ONES IN SCHOOL, MAKE SURE YOU SAVE YOUR WORK AS A ".doc" DOCUMENT.... MANY OF YOUR COMPUTERS SAVE IT AS A ".wps" DOCUMENT -**BEFORE** YOU SAVE IT, CHECK THAT AFTER "YOURNAME-PP123P#" IT SAYS ".doc" OR ".docx"